## **REGISTRIERUNG IM HOMENETWORK.** ZWEI-FAKTOR-AUTHENTIFIZIERUNG.

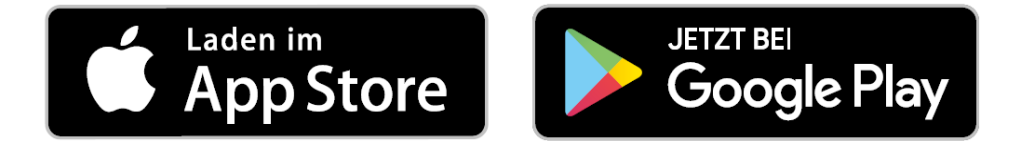

Das Portal "HomeNetwork" der BMW Group bietet Mitarbeitern und Rentnern die Möglichkeit, über das Internet von ihrem privaten PC auf ausgewählte Inhalte des BMW Group Intranets zuzugreifen.

### Neuer Anmeldevorgang ab 2021:

Aktuell meldet sich die berechtigte Person mit ihrer privaten E-Mail-Adresse im Portal an. Damit diese Inhalte nur berechtigten Personen zur Verfügung stehen, gibt es den heutigen Anmeldeprozess über eine private E-Mail-Adresse.

### Dieses Anmeldeverfahren steht Ihnen nur noch bis Ende Januar 2021 zur Verfügung!

Aufgrund dringend erforderlichen technischen Änderungen, muss ein neuer Anmeldevorgang eingerichtet werden. Folgen Sie einfach der vorliegenden Anleitung bis zum Ende von Schritt 3 auf Seite 3.

## **REGISTRIEREN SIE SICH JETZT!**

Für die Registrierung brauchen Sie ein Smartphone und ein PC bzw. Tablet. Stellen Sie sicher, dass Sie Ihre Apple-ID bzw. Google-Account Daten (Accountname und Passwort) bereithalten. Legen Sie Ihr Smartphone bereit und beginnen Sie mit Schritt 1.

# **SCHRITT 1: NetIQ APP INSTALLIEREN.**

In diesem Schritt werden Sie eine App installieren, um sich im HomeNetwork registrieren zu können.

## WICHTIG!

In Zukunft dient Ihnen Ihr privates Smartphone als Authentifizierungsgerät für das HomeNetwork Portal. Sie können die NetIQ App im App Store (iOS) oder im PlayStore (Android) herunterladen. Bitte merken Sie sich die PINs die Sie vergeben werden.

## **SMARTPHONE**

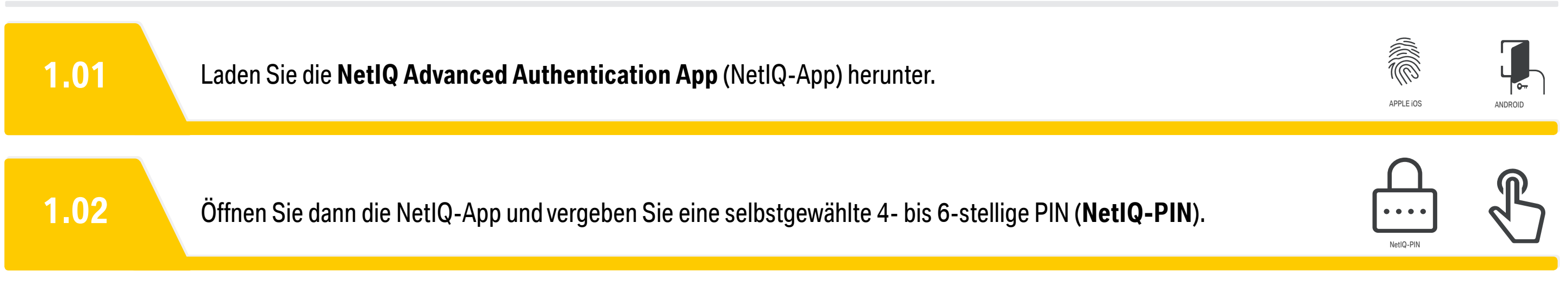

# **SCHRITT 2: SMARTPHONE REGISTRIEREN.**

In diesem Schritt werden Sie im AUTHENTICATOR ENROLLMENT PORTAL (AEP-Portal) eine AEP-PIN vergeben und Ihr Smartphone registrieren. Beides ist unbedingt notwendig, um sich für das HomeNetwork registrieren zu können.

| WICHTIG!<br>Diese AEP-PIN ist Ihr Schlüssel für den Zugang zum HomeNetwork.                                                                                  | 2.10 Es erscheint die Meldung "Ihre PIN wurde erfolgreic                                                                                                    |
|----------------------------------------------------------------------------------------------------|----------------------------------------------------------------------------------------------------|
| AEP-PORTAL AM PC ODER TABLET                                                                                                    | 2.11 Beginnen Sie jetzt mit der Smartphone-Registrierun "Registrieren".                                                                                                  |
| 2.01 Das AEP-Portal finden Sie unter folgendem Link: <u>https://securelogin.bmw.com</u>                                                                      | 2.12 Nun wird Ihnen ein QR-Code angezeigt.                                                                                                    |
| 2.02 Klicken Sie auf "Registrieren" unter der Login Schaltfläche.                                                                                            | MARTPHONE                                                                                                    |
| <b>2.03</b> Persönliche Q-Nummer eingeben (QXXXXX) und auf registrieren drücken.<br>Die Q-Nummer ist Ihre ehemalige Stammnummer bzw. Personalnummer, mit "0" | <b>2.13</b> Öffnen Sie die NetlQ-App auf Ihrem Smartphone.                                                                                                    |
| (Null) aufgefüllt auf sechs Stellen und einem "Q" davor.                                                                                                    | <b>2.14</b> Geben Sie anschließend die in Schritt 1 vergebene I                                                                                                    |
| Geben Sie jetzt das Einmal-Passwort ein und drücken Sie Login. Nun öffnet sich das AFP-Portal für die Registrierung ihres Smartphones als zweiter            | 2.15 Danach klicken Sie in der NetlQ-App auf das "+"-Ze                                                                                                    |
| Authenfizierungsfaktor.                                                                                                    | <b>2.16</b> Kamerazugriff erlauben.                                                                                                    |
| 2.06 "PIN Registrieren". (Das ist Ihre AEP-PIN)                                                                                                    | <b>2.17</b><br>Jetzt scannen Sie den im AEP-Portal angezeigten G<br>iPhone: klicken Sie auf "speichern".<br>Android: klicken Sie auf das Kästchen und drücken Sie auf "s |
| 2.07 Dann gehen Sie auf "Registrierung starten".                                                                                                    | EP-PORTAL AM PC ODER TABLET                                                                                                    |
| 2.08 Vergeben Sie eine 4-stellige AEP-PIN und wiederholen Sie diese.                                                                                         | 2.18 Nun erscheint die Meldung "Ihr Smartphone wurde<br>HomeNetwork sind die Flächen "PIN" und "Smartpl                                                                  |
| 2.09 Danach klicken Sie auf "Registrieren".                                                                                                    | 2.19 Oben rechts auf Q-Nummer und dann auf "Abmelde                                                                                                    |

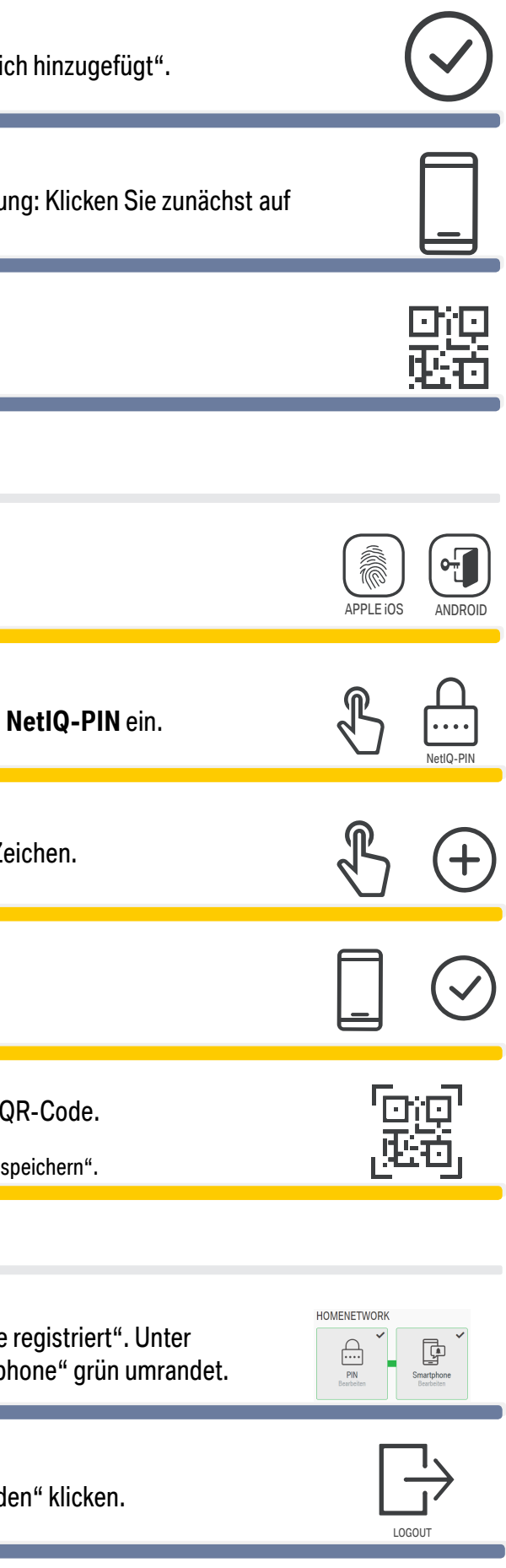

# **SCHRITT 3: ANMELDUNG IM HOMENETWORK.** (wird im Jahr 2021 angekündigt)

Ihr Smartphone ist jetzt registriert. Die Anmeldung im HomeNetwork ist mit diesem neuen Verfahren im Jahr 2021 möglich. Bewahren Sie diese Anleitung und insbesondere Ihre beiden PINs bis dahin gut auf.

### HOMENETWORK AM PC ODER TABLET

| Rufen Sie die Login Seite des HomeNetworks auf.                                                                                                    |
|----------------------------------------------------------------------------------------------------|
| Geben Sie Ihren Nutzernamen (Ihre Q-Nummer) und PIN (Ihre selbstvergebene<br><b>AEP-PIN</b> aus Schritt 2) ein.                                                                                                    |
| Push-Nachricht anklicken. Geöffnete NetlQ-App entsperren ( <b>NetlQ-PIN</b> ).<br>Authentifizierungsanforderung akzeptieren.                                                                                                    |
| Gratulation Sie haben es geschafft! Sie haben Sich erfolgreich im HomeNetwork angemeldet.<br>Wie gewohnt stehen Ihnen nun alle Funktionen von HomeNetwork zur Verfügung. Wir wünschen Ihnen weit<br>viel Freude auf den HomeNetwork-Seiten. |
|                                                                                                    |

## WICHTIG!

1. Die Registrierung Ihres Smartphones ist mit diesem Verfahren bis zum 31.01.2021 möglich. Nach dem 31.01.2021 ist keine Neuregistrierung mehr möglich. Ab dem zweiten Quartal steht ein neues Registrierungsverfahren zur Verfügung.

2. Merken Sie sich bitte Ihre beiden PINs.

3. Im Jahr 2021 wird der Start des neuen Loginverfahrens angekündigt. Bis dahin können Sie sich weiterhin mit dem alten Verfahren (E-Mail + Passwort) im HomeNetwork anmelden.

Wenn Sie Hilfe benötigen, wenden Sie sich an asz.hotline@bmw.de oder +49-89-382-55555.

## **VIELEN DANK FÜR IHRE UNTERSTÜTZUNG** -IHR HOMENETWORK-TEAM

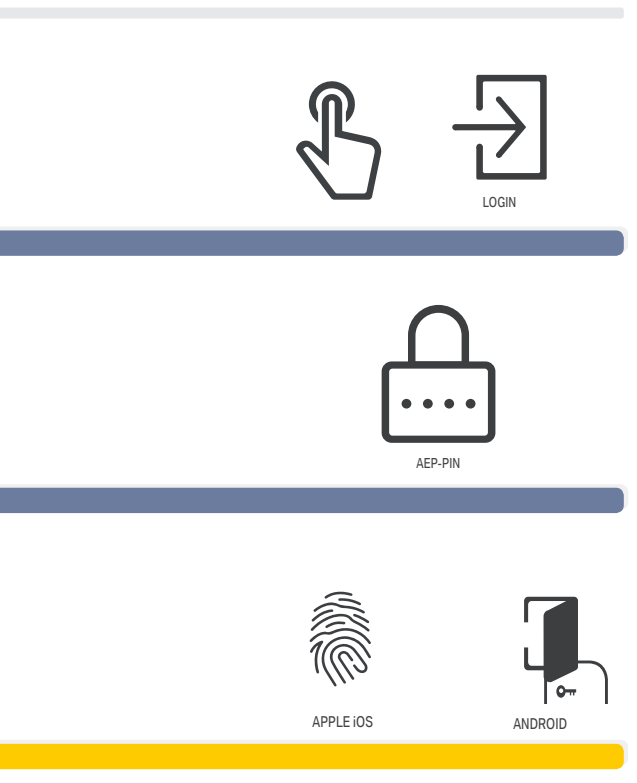

terhin